## 在CBS 220系列交换机上配置PnP

## 目标

本文档旨在向您展示如何在思科企业(CBS)220系列交换机上配置即插即用(PnP)。

简介

网络即插即用(PnP)是与支持网络PnP的设备配合使用的服务。网络PnP允许集中管理固件和设备配置文件。此外,它还允许零接触部署新网络设备。

CBS220系列交换机增加了对PnP的支持。此功能简化了网络中这些交换机的部署和管理。要了解更多信息,请继续阅读!

适用设备 |软件版本

• CBS220系列(产品手册) |2.0.0.17

配置PnP设置

第1步

登录CBS220交换机。

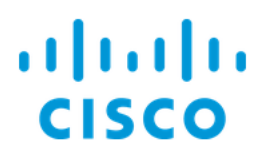

# Switch

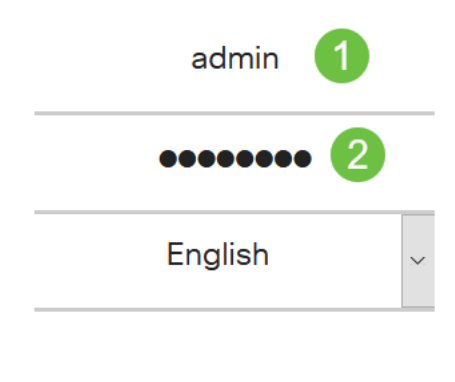

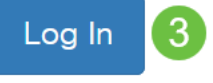

### 步骤 2

选择管理> PnP > PnP设置。

| ** | Administration 1     |
|----|----------------------|
|    | System Settings      |
|    | Console Settings     |
|    | User Accounts        |
|    | Idle Session Timeout |
| ►  | Time Settings        |
| ►  | System Log           |
| ►  | File Management      |
|    | CBD Settings         |
| -  | PnP                  |
|    | PnP Settings         |

在"PnP设置"部分,选中"启用PnP状态"复选框。默认情况下启用该接口。

## **PnP** Settings

PnP State:

Enable

#### 步骤 4

在*发现超时*字段中,输入时间(以秒为单位)。这是交换机尝试在尝试失败后再次发现 PnP服务器之前等待的时间。默认值为 60 秒。

| PnP Settings |           |                                  |
|--------------|-----------|----------------------------------|
| PnP State:   | CO Enable |                                  |
| 步骤 5         | 60        | Range: 1 - 2000000, Default: 60) |

选择PnP传输*选项*。这包括查找配置信息、要使用的传输协议、PnP服务器地址和要使 用的TCP端口。选项有:

- 自动 如果选择此选项,则从DHCP选项43获取PnP设置。如果未从DHCP选项43接收 设置,则使用以下默认值:
  - 1. 默认传输协议HTTP。
  - 2. PnP服务器的DNS名称"pnpserver"和与HTTP相关的端口。如果DNS未解析 "pnpserver"名称,则使用Cisco PnP服务,使用DNS名称 "devicehelper.cisco.com"。选择默认设置选项时,PnP传输部分中的所有字段 都会灰显。
- 静态 手动设置要用于PnP传输的TCP端口和服务器设置。

| PnP Transport           | 0                                        |
|-------------------------|------------------------------------------|
| PnP Transport:          | <ul><li>Auto</li><li>Static</li></ul>    |
| Transport Protocol:     | <ul><li>● HTTPS</li><li>● HTTP</li></ul> |
| Server Definition:      | O By IP Address ⊙ By Name                |
| IP Version:             | • Version 6 • Version 4                  |
| Server IP Address/Name: | pnpserver 2                              |
| TCP Port:               | 443 Range: 1 - 65535, Default: 443)      |

如果在步骤5中为*PnP传输*选择*静态*,请通过选中HTTPS或HTTP旁边的复选框来选择*传输协议*。

| PnP Transport                |                                           |                 |               |
|------------------------------|-------------------------------------------|-----------------|---------------|
| PnP Transport:               | <ul><li>O Auto</li><li>O Static</li></ul> |                 |               |
| Transport Protocol:          | <ul><li>HTTPS</li><li>HTTP</li></ul>      |                 |               |
| 步骤 7                         |                                           |                 |               |
| 在"服 <i>务器定义</i> "字           | 段中,选择                                     | ₽是按IP地址指₯       | EPNP服务器还是按名称。 |
| Server Definition:           | <b>O</b> By IP A                          | ddress 🧿 By Na  | me            |
| 步骤 8                         |                                           |                 |               |
| 如果在步骤7中按                     | P地址选择                                     | ,请选择IP Ver      | sion。         |
| • 版本6 - IPv6<br>• 版本4 - IPv4 |                                           |                 |               |
| IP Version:                  | Version                                   | n 6 O Version 4 |               |
| 步骤 9                         |                                           |                 |               |

在Server IP Address/Name字段中,输入PNP服务器的IP地址或域名。

| Server IP Address/Name: | pnpserver |
|-------------------------|-----------|
|-------------------------|-----------|

步骤 10

在TCP Port字段中输入端口号。选择传输协议时,系统会自动输入默认端口号:443用 于HTTPS;80表示HTTP。

Cancel

| TCP Port: | 443 | (Range: 1 - 65535, Default: 443) |
|-----------|-----|----------------------------------|
|-----------|-----|----------------------------------|

步骤 11

单击 Apply。参数将复制到运行配置文件。

**PnP** Settings

PnP会话

PnP会话屏幕显示当前生效的PnP参数的值。参数的源显示在相关的括号中。

要显示有关PnP参数的信息,请执行以下步骤:

#### 第1步

选择管理> PnP > PnP会话。

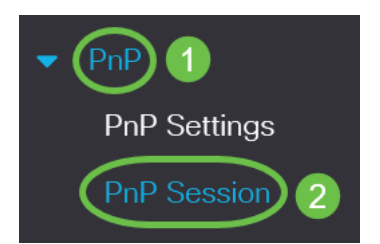

#### 步骤 2

将显示以下字段:

- •管理状态 是否启用PnP
- •运行状态 如果PnP运行正常或不运行
- PnP代理状态 指示是否存在活动的PnP会话。可能的值为Discovery Wait;发现;未就 绪;禁用;会话;会话等待
- 传输协议 显示PnP代理会话信息
- •服务器地址—PnP服务器的IP地址
- TCP端口 PnP会话的TCP端口

## **PnP Session**

| Administrative Status: | Enabled                 |
|------------------------|-------------------------|
| Operational Status:    | Ready                   |
| PnP Agent State:       | Discovery Wait          |
| Transport Protocol:    | HTTPS                   |
| Server Address:        | devicehelper.cisco.com. |
| TCP Port:              | 443                     |

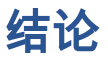

就这样!您已成功在CBS220交换机上配置PnP。

有关详细配置,请参阅《<u>Cisco Business 220系列交换机管理指南》</u>。